ООО "МедСофт"

# Региональный сегмент единой государственной информационной системы здравоохранения Воронежской области

# РС ЕГИСЗ

Методическое пособие

## Инструкция по эксплуатации

# модуля РС ЕГИСЗ

# "Выписка и учет листов нетрудоспособности"

Липецк – 2018

### Выписка и учет листов нетрудоспособности

## ЭЛН

Группа модулей «Больничные листы» предназначена для ввода больничных листов и объединения информации по больничным листам в единую базу.

Зайдите в группу модулей «Больничные листы» (см. Рисунок 1).

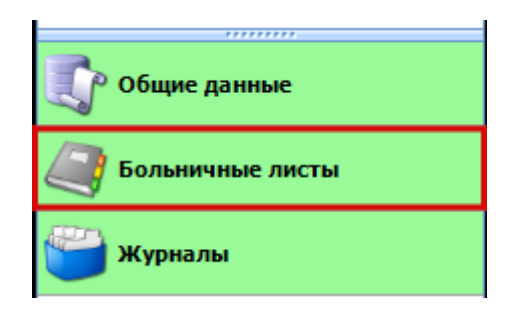

Рисунок 1

Откройте модуль «Ввод больничных листов» (см. Рисунок 2).

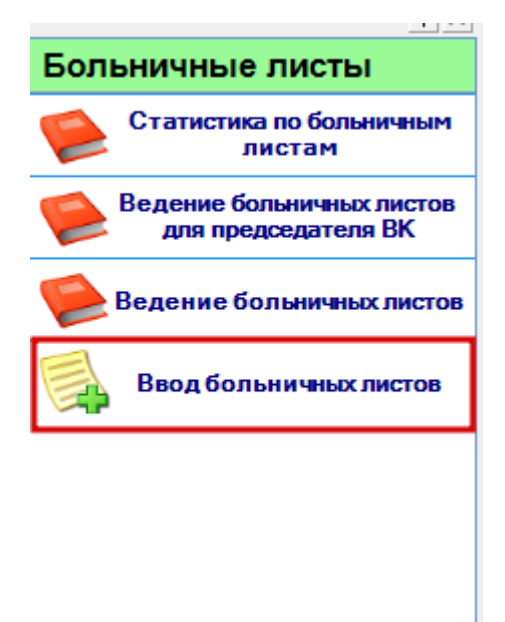

Рисунок 2

Модуль «Ввод больничных листов» включает в себя форму для заполнения медицинским регистратором. (см. Рисунок 3).

|                                    | листов Х             |                      |                     |                        |                                         |               |
|------------------------------------|----------------------|----------------------|---------------------|------------------------|-----------------------------------------|---------------|
| Ф. И. О.:                          |                      | <i>©</i>             | ЭЛН 🗌 отпра         | зить электронную ко    | пию №истории болезни:                   |               |
| Іистокнетрудосп                    | юсобности            |                      |                     |                        |                                         |               |
| юмер:                              |                      |                      | Дата выдач          | 29.10.2018             | ▼ Тип:                                  | •             |
| №предыдущего                       | бланка:              | ę                    | * *                 | 🗌 Дубликат             | Дата первого обращения: 29.1            | 0.2018 💌      |
| ричина нетрудос                    | пособности: Код:     | •                    | Доп. код:           | •                      | Кодизм.:                                |               |
| есто работы                        |                      |                      |                     |                        |                                         |               |
| Тип:                               | •                    | Организаци           | IA:                 |                        | № основного листа:                      | 1 a           |
| Дата 1*:                           | • D                  | lата 2*:             | - I                 | № путевки:             | Санаторий:                              | Ø             |
| *<Дата 1>-дата из                  | зменения причины н   | етрудоспособности, і | предполагаемая дата | родов, дата начала пут | евки. <Дата 2>- дата окончания путевки. |               |
|                                    |                      |                      |                     |                        |                                         |               |
| 1о уходу (1):                      | Ф. И. О.:            |                      | <i>∞</i> ¥          | Родственная свя        | 36.                                     |               |
| По уходу (2):                      | Ф. И. О.:            |                      | 0 2                 | Родственная свя        | 3b. v                                   |               |
| Поставлена на                      | а учет в ранние срои | а беременности       |                     |                        |                                         |               |
| Отметки о наруш                    | ении режима:         | •                    | Да                  | га:                    | •                                       |               |
|                                    | - L                  |                      |                     |                        |                                         |               |
| Находился в ста                    | ционаре: с:          |                      | • по:               |                        | <b>•</b>                                |               |
| Инвалидность                       |                      |                      |                     |                        |                                         |               |
| Дата направлен                     | ния в бюро МСЭ:      |                      | • Да                | та регистрации до      | ументов в бюро МСЭ:                     | •             |
| Освидетельств                      | ован в бюро МСЭ:     |                      | ▼ yc                | тановлена/измене       | а группа инвалидности:                  | •             |
|                                    |                      |                      |                     |                        |                                         |               |
|                                    | работы               |                      |                     |                        |                                         |               |
| Освобождение от                    |                      | По какое инсто       | Врач                |                        | Председатель врачебной комиссии         | Записьудалена |
| Освобождение от<br>Номер продлен / | Скакого числа        | TTO KEROC HIGHO      |                     |                        |                                         |               |

Рисунок 3

В раскрытом модуле «Ввод больничных листов» найдите физическое лицо по стандартной процедуре поиска (обращаем внимание, что при выборе физического лица у пациента должен быть обязательно СНИЛС) и нажать кнопку «Принять». (см. Рисунок 4).

 $\Phi \mathcal{U} O$  – текстовое поле, заполняется автоматически после поиска

больного.

*No истории болезни* – текстовое поле для заполнения номера истории болезни.

| В   | вод больнич | ных листов 🗙  |          |              |                   |            |                 |               |          |
|-----|-------------|---------------|----------|--------------|-------------------|------------|-----------------|---------------|----------|
| Φ   | И. О.:      | Иванов        | Ø 🔰      | 🗌 🗆 элн      | отправить электро | нную копию | №истории болезн | и:            |          |
| Л   | істокнетру  | доспособности |          |              |                   |            |                 |               |          |
| П   | иск физичес | ского лица    |          |              |                   |            |                 |               |          |
|     | /словия по  | иска          |          |              |                   |            |                 |               |          |
|     | Фамилия:    | Иванов        | Имя: Ива | ан           | Отчество: Федор   |            |                 | Искать        |          |
| _   | Да          | га рождения:  |          | • СНИЛС:     |                   | 💌 В базе Ф | омс             |               |          |
| Г   |             |               |          |              | Физические лица   |            |                 |               |          |
| - ( | оио         |               | Пол      | Дата рожде 🔻 | Место рождения    | снилс      | Адрес           |               |          |
|     | Іванов Иван | Федорович     | М        | 05.08.1941   |                   | 0768977695 | 0 Добрински     | йр-н Баралаан |          |
|     |             |               |          |              |                   |            |                 |               |          |
|     |             |               |          |              |                   |            |                 |               |          |
|     |             |               |          |              |                   |            |                 |               |          |
|     |             |               |          |              |                   |            |                 |               |          |
|     |             |               |          |              |                   |            |                 |               |          |
|     |             |               |          |              |                   |            |                 | Принять       | Отменить |
| _   | THOTELOU    |               |          |              | 11373             |            |                 |               |          |

Рисунок 4

Проставьте отметку (галочку «ЭЛН») о том, что это электронный больничный лист. Поле «номер» в таком больничном листе будет заблокировано и номер присвоится автоматически из ФСС при сохранении. (см. Рисунок 5)

| Ввод больничных листов Х                                                                                          |                             |
|----------------------------------------------------------------------------------------------------|-----------------------------|
| Ф. И. О.: Иванов Иван Федорови 👒 💥 🔽 ЭЛН 🗆 отправить электронную копию № истори                                   | и болезни:                  |
| Листок не трудоспособности                                                                                        |                             |
| Номер: Дата выдачи: 29.10.2018 т Тип:                                                                             | •                           |
| № предыдущего бланка: 👘 🗶 🗌 Дубликат Дата перес                                                                   | ого обращения: 29.10.2018 💌 |
| Причина нетрудоспособности: Код: 🔽 Доп. код: 🔽 Код изм.:                                                          | •                           |
| Место работы<br>Тип: Организация: № основно                                                                       | го листа:                   |
| Дата 1*: Дата 2*: № путевки: Сан                                                                                  | аторий:                     |
| *<Дата 1>-дата изменения причины нетрудоспособности, предполагаемая дата родов, дата начала путевки. «Дата 2>-дат | та окончания путевки.       |
| По уходу (1): Ф. И. О.: 🔊 🕌 Родственная связь:                                                                    | •                           |
| По уходу (2): Ф. И. О.: УРОДСТВЕННАЯ СВЯЗЬ:                                                                       | <b>v</b>                    |

Рисунок 5

Заполните раздел «Листок нетрудоспособности». (см. Рисунок 6)

| Листокнетрудоспособности           |              |            |                 |                       |
|------------------------------------|--------------|------------|-----------------|-----------------------|
| Номер:                             | Дата выдачи: | 29.10.2018 | • Тип:          | •                     |
| № предыдущего бланка:              | 1 m          | 🗌 Дубликат | Дата первого об | ращения: 29.10.2018 💌 |
| Причина нетрудоспособности: Код: 💌 | Доп. код:    | •          | Код изм.:       | •                     |
|                                    | _            |            |                 |                       |

Рисунок б

Номер – текстовое поле для заполнения номера больничного листа.

*Дата выдачи* – календарное поле для заполнения даты выдачи больничного листа.

*Тип* – раскрывающийся список, в котором указываем тип больничного листа. *Первичный* – заполняется при первом обращении пациента и открытии больничного листа. Продолжение листка нетрудоспособности – заполняется в том случае, если тип больничного листа не первичный, так же заполняется автоматически после поиска больного.

№ предыдущего бланка – заполняется в том случае, если в графе <u>Тип</u> указан «Продолжение листка нетрудоспособности». В этом случае, после нажатия кнопки «Бинокль» в открывшемся окне следует выбрать номер первичного БЛ.

*Дата первого обращения* – календарное поле для заполнения даты первого обращения больного.

*Причина нетрудоспособности* – раскрывающиеся списки для указания причины ухода на больничный.

Укажите информацию о месте работы (см. Рисунок 7)

| Место работы                          |                                                                                                  |                    |
|---------------------------------------|--------------------------------------------------------------------------------------------------|--------------------|
| Тип:                                  | • Организация:                                                                                   | № основного листа: |
| Дата 1*:<br>*<Дата 1>- дата изменения | Дата 2*: ▼ № путевки:<br>причины нетрудоспособности, предполагаемая дата родов, дата начала путе | Санаторий: 🔊 🕉     |
| По уходу (1): Ф. И. О.:               | 🔊 👗 Родственная связ                                                                             | 36:                |
| По уходу (2): Ф. И. О.:               | 🗠 🐰 Родственная связ                                                                             | зь:                |
| 🗌 Поставлена на учет в ра             | нние сроки беременности                                                                          |                    |
| Отметки о нарушении реж               | іма: 🗸 Дата:                                                                                     | ×                  |
| Находился в стационаре:               | c: 🔽 no:                                                                                         | •                  |

Рисунок 7

## Место работы:

*Тип* – раскрывающийся список для заполнения типа работы.

Организация – текстовое поле для заполнения названия организации.

*No основного листа* – текстовое поле, заполняется автоматически

при поиске, если данный больничный лист является не основным.

## Путевка:

*Дата начала* – календарное поле для заполнения даты начала действия путевки.

*Дата окончания* – календарное поле для заполнения даты завершения действия путевки.

*No направления* – текстовое поле, для заполнения No на правления путевки.

*Санаторий* – поисковое поле, для заполнения наименования санаторного учреждения.

#### По уходу:

ФИО – текстовое поле, для введения вручную данных больного, за которым ухаживает носитель

больничного листа.

*Родственная связь* – раскрывающийся список для указания родственной связи.

#### Стационар:

*С* – календарное поле для заполнения даты начала действия больничного листа, выданного по

причине прохождения лечения в стационаре.

По – календарное поле для заполнения даты завершения действия больничного лист а, выданного по причине прохождения лечения в стационаре.

При необходимости заполните поля в разделе «Инвалидность» (см. Рисунок

8)

| Инвалидность                    |                                           |
|---------------------------------|-------------------------------------------|
| Дата направления в бюро МСЭ:    | Дата регистрации документов в бюро МСЭ:   |
| Освидетельствован в бюро МСЭ: 🔹 | Установлена/изменена группа инвалидности: |
|                                 | D 0                                       |

Рисунок 8

#### Инвалидность:

*Дата направления в бюро МСЭ* – календарное поле для заполнения даты заведения направления в бюро МСЭ.

Освидетельствован в бюро МСЭ – календарное поле для заполнения даты освидетельствования

направления в бюро МСЭ.

*Дата регистрации документов в бюро МСЭ* – календарное поле для заполнения даты регистрации

документов в бюро МСЭ.

Установлена/изменена группа инвалидности – текстовое поле, для заполнения категории группы инвалидности.

Добавьте блок «Освобождение от работы».

В табличной форме «Освобождении от работы» можно заполнять только по одному продлению. Нажмите кнопку сохранить. Появится окно с выбором подписи, после выбора подписи введите пин-код (пароль от подписи). После успешного сохранения отобразится информационное сообщение что «Данные переданы в ФСС» (см. Рисунок. 9)

| Освобождение от работы |               |                |                |      |                                 |               |
|------------------------|---------------|----------------|----------------|------|---------------------------------|---------------|
| Но                     | мер продлен 🛆 | С какого числа | По какое число | Врач | Председатель врачебной комиссии | Записьудалена |
| ►                      | 1             | 24.05.2018     | 07.09.2018     |      |                                 |               |
|                        |               |                |                |      |                                 |               |
|                        |               |                |                |      |                                 |               |
|                        |               |                |                |      |                                 |               |

Рисунок 9

## Освобождение от работы:

*С какого числа* – календарное поле для заполнения даты открытия больничного листа.

*По какое число* – календарное поле для заполнения даты закрытия больничного листа.

*Врач* – раскрывающийся список для указания врача, выдавшего больничный лист.

*Председатель врачебной комиссии* – раскрывающийся список для указания председателя врачебной комиссии.

Доступна печать чека с информацией об ЭЛН, который отдается пациенту.

### Поля, общие для всей формы:

**Мараметрам.** - производит расширенный поиск по заданным параметрам.

*Кнопка «Красный крест»* - очищает поле номера больничного листа.

✓ Дубликат Кнопка «Дубликат» - ставится отметка, если больничный был выдан взамен.

**Сохранить** • *Кнопка «Сохранить»* - открывает окно диалога для сохранения больничного листа.

печать • *Кнопка «Печать»* - производит печать больничного листа, отображаемого в данный момент на экране.

отмена *Кнопка «Отмена»* – закрывает форму без сохранения изменений.

Ввод бумажных больничных листов заполняется аналогично ЭЛН, за исключением проставления галочки «ЭЛН» и ввода номера больничного оператором вручную.

Статистика по больничным листам

Зайдите в группу модулей «Больничные листы» (см. Рисунок. 10).

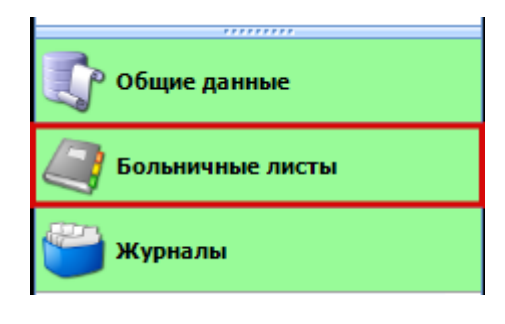

Рисунок 10

Откройте модуль «Статистика по больничным листам» (см. Рисунок 11).

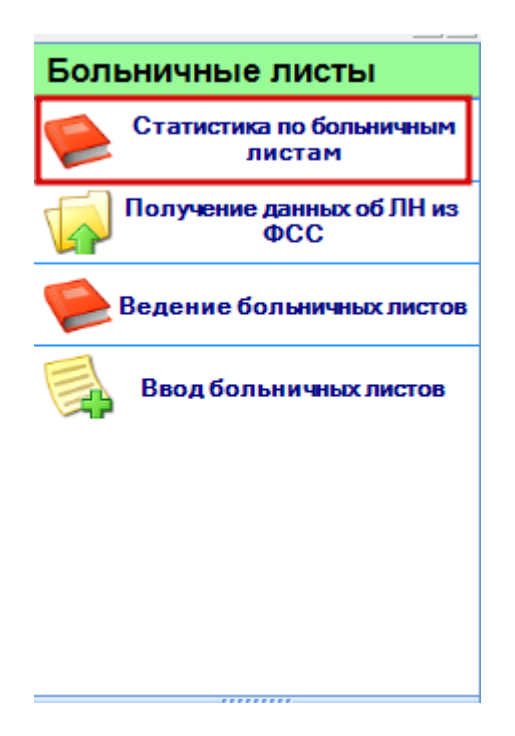

Рисунок 11

Раздел «Статистика по больничным листам» включает в себя форму для заполнения медицинским регистратором (см. Рисунок 12).

| Статистика по лис | гкам нетрудоспособнос | ти х |                 |            |       |                  |
|-------------------|-----------------------|------|-----------------|------------|-------|------------------|
|                   |                       |      |                 |            |       |                  |
| Форма:            | Форма № 16            |      |                 |            | •     | По подразделению |
| Подразделение:    |                       |      |                 |            | √ 🐰 - |                  |
| Дата выдачи с:    | 30.09.2018            | •    | Дата выдачи по: | 30.10.2018 | •     |                  |
| Отмена            |                       |      |                 |            |       | Печать           |
|                   |                       |      |                 |            |       |                  |
|                   |                       |      |                 |            |       |                  |
|                   |                       |      |                 |            |       |                  |
|                   |                       |      |                 |            |       |                  |

Рисунок 12

Описание полей

*Форма* – текстовое поле, в котором указываем форму больничных листов.

*Дата выдачи с* – календарное поле для заполнения даты начала выдачи

больничных листов.

*Дата выдачи по* – календарное поле для заполнения даты окончания выдачи больничных листов.

*Кнопка «По подразделению»* – ставится отметка, если необходимо выбрать подразделение. В данном случае становится активным всплывающее меню *«Подразделение»*.

Поля, общие для всей формы:

*Кнопка «Печать»* – производит печать списка больничных листов. *Кнопка «Отмена»* – закрывает форму без сохранения изменений. Зайдите в группу модулей «Больничные листы» (см. Рисунок 13)

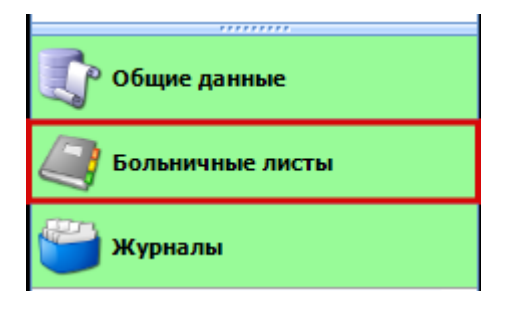

Рисунок 13

Откройте модуль «Ведение больничных листов» (см. Рисунок 14).

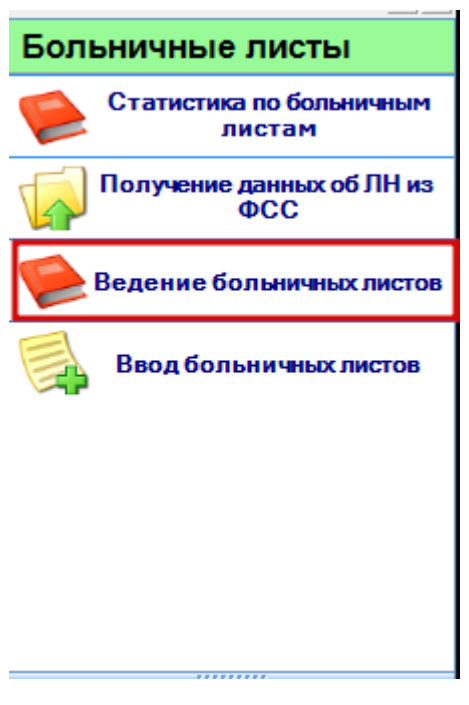

Рисунок 14

Раздел «Ведение больничных листов» включает в себя форму для редактирования её медицинским регистратором (см. Рисунок 15).

| Ведение бо | Ведение болиничных листов х |             |                              |                      |                      |                       |                        |                              |                |                        |                   |                  |
|------------|-----------------------------|-------------|------------------------------|----------------------|----------------------|-----------------------|------------------------|------------------------------|----------------|------------------------|-------------------|------------------|
| Дата выдач | чи с:                       | Дата        | выдачи по:                   |                      |                      |                       |                        |                              |                |                        |                   |                  |
| 30.09.2018 |                             | · 30.1      | .2018 -                      | 🖌 - показать вл      | женными связан       | ные ЛН и продолжения  |                        |                              |                |                        |                   |                  |
|            |                             |             |                              |                      |                      |                       |                        |                              |                |                        |                   |                  |
| Фильтр:    | Выписанны                   | ые больничн | ые                           | •                    |                      |                       |                        |                              |                | 阪 🕞 Получ              | ить данные 📓 Сохр | анить 🚔 Печать 🔹 |
|            |                             |             |                              |                      |                      |                       |                        |                              |                |                        |                   |                  |
| Перетащите | е сюда заголо               | вок столбца | для группировки              |                      |                      |                       |                        |                              |                |                        |                   |                  |
| 🚰 Номер    | ,                           | ΣЭЛН        | Σ Статус РИАМС               | Σ Статус ФСС         | Σ Копия в ФСС        | Дата первого обращени | я 🏾 🗴 Дата выдачи      |                              | ∑ Пол пациента | Дата рождения пациента | Бозраст пациента  | Σ Дубликат Σ 🔺   |
| - 27 A     |                             | Ø           | A                            |                      |                      | -                     | -                      | A                            | Δ              | -                      | -                 |                  |
| - 🔒 🕬      |                             |             | Закрыт, Отправлен в          | з Закрыт             |                      | 15.10.2018            | 22.10.2018             |                              | ж              |                        | 27                |                  |
| - 🔒        |                             |             | Закрыт, Отправлен в          | в Закрыт             |                      | 17.10.2018            | 22.10.2018             |                              | ж              |                        | 32                |                  |
| -          |                             |             | Закрыт, Отправлен в          | з Закрыт             |                      | 02.10.2018            | 22.10.2018             |                              | ж              |                        | 28                |                  |
| - <b>D</b> |                             |             | Закрыт                       |                      |                      | 16.10.2018            | 22.10.2018             |                              | ж              |                        | 37                |                  |
| - <u>û</u> |                             |             | Закрыт                       |                      |                      | 16.10.2018            | 22.10.2018             |                              | ж              |                        | 27                |                  |
| - <u> </u> |                             |             | Закрыт, Отправлен в          | в Закрыт             |                      | 12.09.2018            | 22.10.2018             |                              | ж              |                        | 42                |                  |
| -          |                             |             | Закрыт, Отправлен в          | з Закрыт             |                      | 11.10.2018            | 23.10.2018             |                              | ×              |                        | 30                |                  |
| - D        |                             |             | Закрыт                       |                      |                      | 15.10.2018            | 23.10.2018             |                              | ×              |                        | 21                |                  |
|            |                             |             | Закрыт                       |                      |                      | 00.10.2018            | 23.10.2018             |                              |                |                        | 25                |                  |
|            |                             |             | Закрыт<br>Законт Отвозования | 2                    |                      | 11 10 2010            | 23.10.2010             |                              | ÷              |                        | 30                |                  |
|            |                             | ~           | Закрыт, Отправлен в          | закрыт               |                      | 10.10.2018            | 23.10.2018             |                              | ×              |                        | 30                |                  |
|            |                             |             | Закоыт. Отправлен и          | В Заклыт             |                      | 19 10 2018            | 24 10 2018             |                              | x              |                        | 36                |                  |
|            |                             |             | Закрыт, Отправлен и          | . Закрыт             |                      | 16 10 2018            | 24.10.2018             |                              | ×              |                        | 30                |                  |
|            |                             |             | Закрыт. Отправлен в          | ала Законт           |                      | 17 10 2018            | 25 10 2018             |                              | ×              |                        | 38                |                  |
|            |                             |             | Закомт. Отправлен и          | Закрыт               |                      | 15 10 2018            | 25.10.2018             |                              | ×              |                        | 48                |                  |
|            |                             |             | Закрыт, Отправлен в          | . Закрыт             |                      | 17.10.2018            | 25.10.2018             |                              | M              |                        | 35                |                  |
|            |                             |             | Закрыт, Отправлен в          | а. Закрыт            |                      | 23.10.2018            | 25.10.2018             |                              | ж              |                        | 46                |                  |
| -          |                             |             | Закрыт, Отправлен в          | . Закрыт             |                      | 09.10.2018            | 25.10.2018             |                              | ж              |                        | 30                |                  |
| - 0        |                             |             | Закрыт, Отправлен в          | в. Закрыт            |                      | 20.10.2018            | 26.10.2018             |                              | ж              |                        | 38                |                  |
|            |                             |             | Закрыт, Отправлен в          | . Закрыт             |                      | 24.10.2018            | 26.10.2018             |                              | M              |                        | 26                |                  |
| - 0        |                             |             | Закрыт, Отправлен в          | в Закрыт             |                      | 17.10.2018            | 26.10.2018             |                              | ж              |                        | 27                |                  |
| - 0        |                             |             | Закрыт, Отправлен в          | з Закрыт             |                      | 22.10.2018            | 26.10.2018             |                              | ж              |                        | 26                |                  |
| -          |                             |             | Закрыт, Отправлен в          | в Закрыт             |                      | 18.10.2018            | 26.10.2018             |                              | ж              |                        | 36                |                  |
| 910        |                             |             | Продлен (период: 2),         | - Продлен (период: 2 | ) 🗆                  | 23.10.2018            | 26.10.2018             |                              | ж              |                        | 42                |                  |
| - 6        |                             |             | Закрыт, Отправлен в          | з Закрыт             |                      | 25.10.2018            | 26.10.2018             |                              | M              |                        | 46                |                  |
| - 6        |                             |             | Закрыт, Отправлен в          | в Закрыт             |                      | 23.10.2018            | 26.10.2018             |                              | м              |                        | 28                |                  |
|            |                             |             | Продлен (период: 2).         | Открыт               |                      | 25.10.2018            | 27.10.2018             |                              | . ж            |                        | 29                |                  |
| Найд       | зены ошибки п               | ри выполнен | и форматно-логических пр     | юверок / N1 Отсутст  | зует подпись врача в | периоде               |                        |                              |                |                        |                   |                  |
| - 🔒        |                             |             | Закрыт                       |                      |                      | 29.10.2018            | 29.10.2018             |                              | ж              |                        | 32                |                  |
| - 0        |                             |             | Закрыт                       |                      |                      | 29.10.2018            | 29.10.2018             |                              | ж              |                        | 33                |                  |
| 1          |                             |             | Продлен (период: 2)          |                      |                      | 25.10.2018            | 29.10.2018             |                              | ×              |                        | 31                |                  |
|            |                             |             | Продлен (период: 2)          |                      |                      | 07.10.2018            | 29.10.2018             |                              | ×              |                        | 33                |                  |
| -          |                             |             | закрыт, Отправлен в          | . Закрыт             |                      | 30.10.2018            | 30.10.2018             |                              | *              |                        | 44                |                  |
| - <b>D</b> |                             |             | закрыт                       |                      |                      | 23.10.2018            | 30.10.2018             |                              | *              |                        | 39                |                  |
| 4          |                             |             |                              |                      |                      |                       |                        |                              |                |                        |                   |                  |
|            |                             |             |                              |                      |                      |                       |                        |                              |                |                        |                   |                  |
| Mauron     |                             | Bonner      |                              |                      |                      |                       |                        |                              |                |                        |                   |                  |
| изменит    | 10                          | подпис      | 110                          | отправить в ФСС      |                      | акрыть Откры          | тв повторно            |                              |                |                        |                   |                  |
| Исторуе    | чн (                        | Отменить п  | одпись Синх                  | онизиповать стату    | 000                  | Печать •              |                        |                              |                |                        |                   | Отмена           |
|            |                             |             |                              |                      |                      |                       |                        |                              |                |                        |                   |                  |
|            |                             |             |                              |                      |                      | Cepsep                | Основная плошадка РИАЛ | IC 3CПД (http://10.11.148.21 | (guasar36/)    |                        |                   |                  |

Рисунок 15

*Дата выдачи с* – календарное поле для заполнения даты открытия

больничного листа.

*Дата выдачи по* – календарное поле для заполнения даты закрытия больничного листа.

Фильтр – осуществляет сортировку больничных листов по заданным параметрам. (см. Рисунок 16)

| Ведение бол  | вничных листов | x                  |                |                   |                          |
|--------------|----------------|--------------------|----------------|-------------------|--------------------------|
| Дата выдачи  | I C:           | Дата выдачи по:    |                |                   |                          |
| 30.09.2018   | •              | 30.10.2018         | 🔹 🗌 - показать | вложенными связан | ные ЛН и продолжения     |
| Фильтр:      | Выписанные бол | ьничные            | <b>T</b>       |                   |                          |
| _            | Наименование   |                    |                |                   |                          |
| Перетащите о | Выписанные бол | тьничные           |                |                   |                          |
| 🔁 Номер      | Ожидающие по   | дписи врача        | атус ФСС       | Σ Копия в ФСС     | Σ Дата первого обращения |
|              | Ожидающие отг  | травки в ФСС       |                |                   |                          |
|              | Ожидающие под  | аписи председателя | КОЫТ           |                   | 15 10 2018               |
|              | Отправленные в | з ФСС              | крыт           |                   | 17.10.2018               |
|              | Отклоненные пр | едседателем        | Крыт           |                   | 02.10.2018               |
| 6            | Испорченные    |                    |                |                   | 16.10.2018               |
| 6            | Все больничные |                    |                |                   | 16.10.2018               |
|              | 073019         | 🥥 Закрыт, Отпра    | влен в Закрыт  |                   | 12.09.2018               |

Рисунок 16

## Поля, общие для всей формы:

Получить данные

Кнопка «Получить данные» – формирует список за выбранный

период.

<sup><sup>™</sup> Сохранить</sup> *Кнопка «Сохранить»* – открывает окно диалога для сохранения списка больничных.

Печать Кнопка «Печать» - производит печать списка, отображенного в текущий момент на экране.

испорчен *Кнопка «Испорчен»* - помечает указанный больничный(е) как испорченный(е).

*Кнопка «Закрытие»* - помечает указанный больничный(е) как закрытый(е). (см. Рисунок 17)

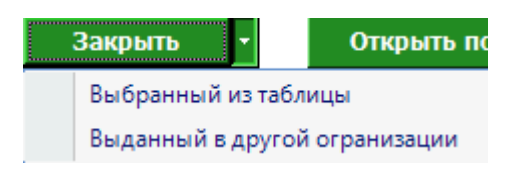

Рисунок 17

Кнопка «Печать» - распечатывает указанный больничный. (см. Рисунок. 18)

| Полная печать                     |
|-----------------------------------|
| Вторая строка освобождения        |
| Третья строка освобождения        |
| Раздел 'Приступить к работе'      |
| Измененный код нетрудоспособности |
| Чек                               |
| Печать                            |

Рисунок 18

изменить Кнопка «Изменить» - даёт возможность редактировать

выбранный больничный.

Кнопка «Подписать» - подписывает ЭЛН

Отменить подпись

Подписать

Кнопка «Отменить подпись» - отменяет электронную подпись

при необходимости корректировки данных в ЭЛН

Отправить в ФСС

Кнопка «Отправить в ФСС» - отправляет данные ЭЛН в

ΦCC

Синхронизировать статус ФСС Кнопка «Синхронизировать статус ФСС» -

синхронизирует статус ЭЛН со статусом ФСС.

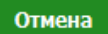

Кнопка «Отмена» - закрывает форму без сохранения изменений

# Редактирование и продление электронного больничного листа и листа с отправлением электронной копии.

1. Зайдите в группу модулей «Больничные листы» модуль «Ведение больничных листов».

2. Выберите необходимый период и нажмите кнопку «Получить данные».

3. Из полученного списка выберите необходимый больничный лист и нажмите кнопку «Изменить».

4. Откроется форма ввода больничного листа, в которой можно заполнить следующую строку продления.

5. Нажмите кнопку «Сохранить». Появляется окно с выбором подписи. Выберите подпись введите пин-код (пароль от подписи). После успешного сохранения отобразится информационное сообщение что «Данные переданы в ФСС»

6. Доступна печать чека, который отдается пациенту.

# Закрытие электронного больничного листа и листа с отправлением электронной копии.

1. Зайдите в группу модулей «Больничные листы», модуль «Ведение больничных листов».

2. Выберите необходимый период и нажмите кнопку «получить данные».

3. Из полученного списка выберите необходимый больничный лист и нажмите кнопку «Закрыть».

4. Откроется форма закрытия больничного листа для заполнения данных.

5. Нажмите кнопку «Сохранить». Откроется окно с выбором подписи. Выберите подпись и введите пин-код (пароль от подписи). После успешного сохранения отобразится информационное сообщение что «Данные переданы в ФСС».

# Проставление отметки о том, что электронный больничный лист и лист с отправленной электронной копией испорчен.

1. Зайдите в группу модулей «Больничные листы», модуль «Ведение больничных листов».

2. Выберите необходимый период и нажмите кнопку «получить данные».

3. Из полученного списка выберите необходимый больничный лист и нажмите кнопку «Испорчен».

4. Откроется форма закрытия больничного листа для заполнения данных.

5. Нажмите кнопку «Сохранить». Откроется окно с выбором подписи. Выберите подпись и введите пин-код (пароль от подписи). После успешного сохранения отобразится информационное сообщение что «Данные переданы в ФСС». Ведение больничных листов для Председателя ВК.

Зайдите в группу модулей «Больничные листы» (см. Рисунок 19)

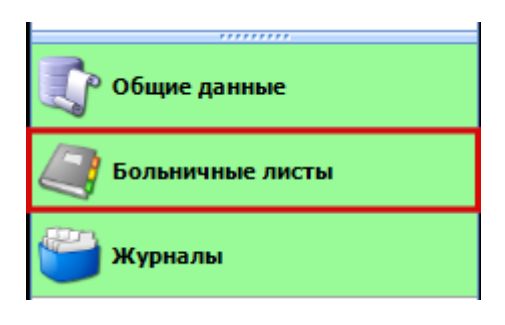

Рисунок 19

Откройте модуль «Ведение больничных листов (Председатель ВК)» (см. Рисунок 20).

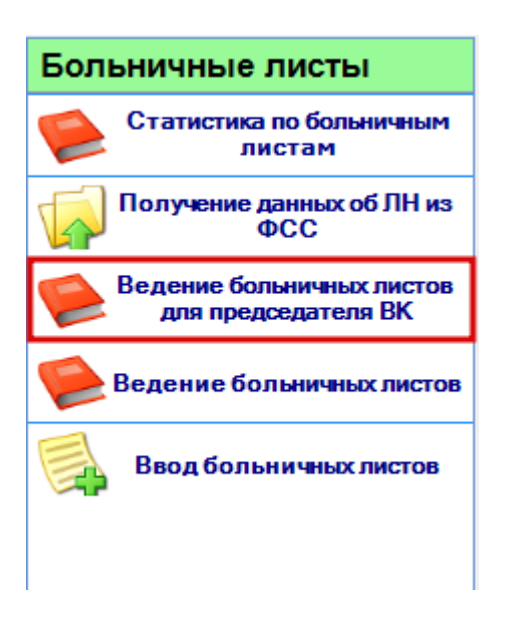

Рисунок 20

Данный модуль предназначен для просмотра и подписания ЭЛН председателем ВК. ЭЛН появится в журнале у председателя только в том случае, если при выписке больничного указан данный председатель ВК. При необходимости председатель может вернуть больничный врачу, а также подписать его и отправить в ФСС.